## Step One: Click on Internet Explorer or Google Chrome

• Go to <u>https://janesvillewi.rmcpay.com/</u>

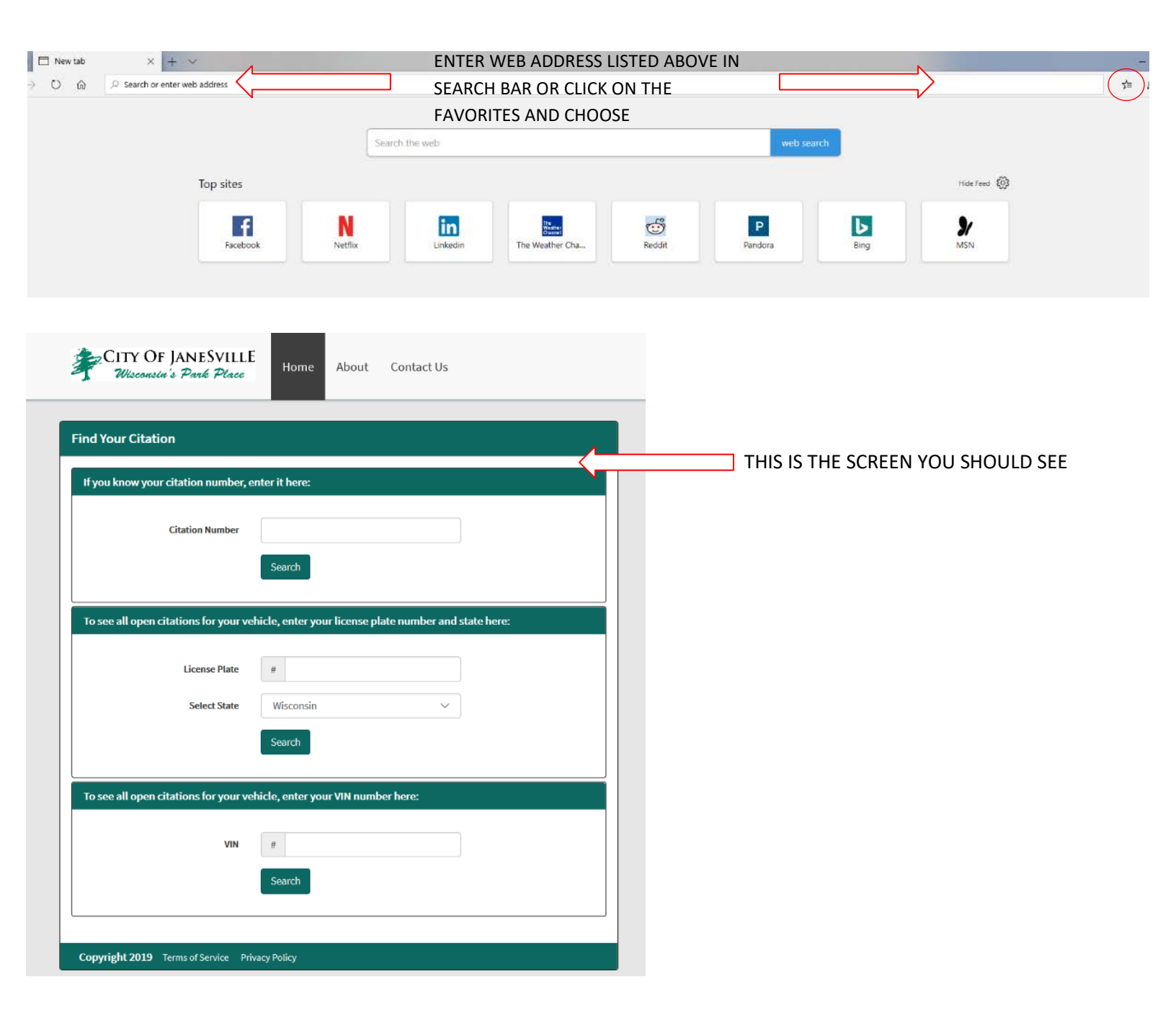

Step Two: To find your citation number and license plate look at your printed ticket.

|                                                                                                    | CITATION                                                                                               |   |
|----------------------------------------------------------------------------------------------------|----------------------------------------------------------------------------------------------------|---|
| CITATION #<br>FINE<br>PLATE #                                                                                                    | : 18451000<br>: \$18.00<br>: FAKECAR1                                                                  |   |
| VIOLATION<br>ZONE<br>BLOCK<br>STREET<br>FULL ADDRESS<br>ISSUE DATE                                                                       | : Test Violation Type<br>: Other Janesville<br>: 100<br>: N Jackson St<br>:<br>: 07/12/2019 at 8:54 AM |   |
| VIN #<br>PLATE STATE<br>PLATE TYPE<br>VEH MAKE<br>VEH MODEL<br>VEH COLOR<br>NOTES                                                        | :<br>Wisconsin<br>PASSENGER<br>Chevrolet<br>Impala<br>Blue<br>Test Notes                               |   |
|                                                                                                    | FEE SCHEDULE                                                                                           |   |
| DUE NOW : \$18<br>AFTER 07/22/19 : \$28<br>AFTER 08/31/19 : \$38                                                                         | 3.00<br>3.00<br>9.00                                                                                   |   |
| * FINE includes admin fe                                                                                                    | e of \$3.00                                                                                            | - |
| PAY ONLINE<br>Go to JANESVILLEWI.RM<br>PAY BY MAIL                                                                                       | CPAY.COM and enter your citation number                                                                |   |
| Do not mil cash<br>Remit Payment To:<br>Janesville Police Departme<br>P.O. BOX 5005<br>Janesville, WI 53547-5005<br>PLEASE RETURN THIS L | er payable to the Gry of Janesville                                                                    |   |
| PAY IN PERSON<br>100 N. Jackson St.<br>Janesville, WI 53547<br>Mon-Fri, 7:30AM - 4:30PM                                                  |                                                                                                    |   |

Step Three: Once you've entered your citation number or license plate, you may choose to either pay the ticket or appeal it. If you choose to appeal, skip to step five.

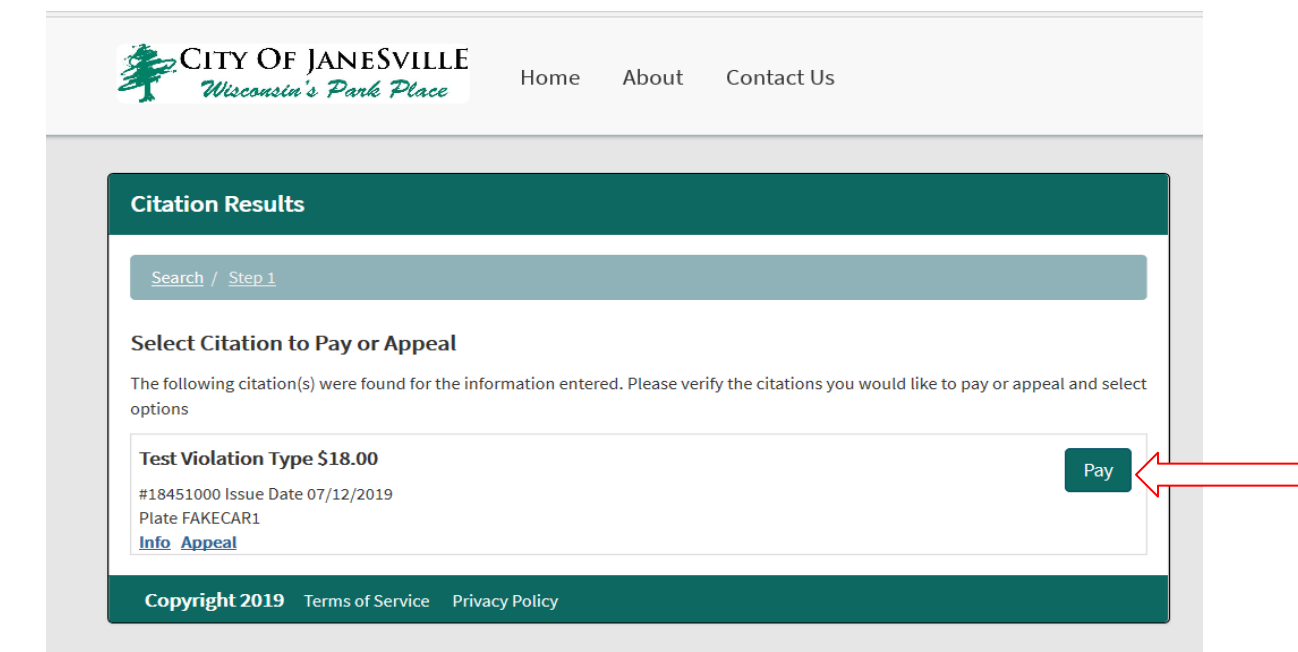

## Step Four: Complete all fields of payment information and click "Pay Now".

|                       |                   |        |          | Total Amount: 619   |
|-----------------------|-------------------|--------|----------|---------------------|
|                       |                   |        |          | Total Amount: \$16. |
| Payment Information   |                   |        |          |                     |
| First Name            |                   |        |          |                     |
| Last Name             |                   |        |          |                     |
| Address               |                   |        |          |                     |
| Address 2             |                   |        |          |                     |
| City                  |                   |        |          |                     |
| State                 | Wisconsin         |        | ~        |                     |
| Zipcode               |                   |        |          |                     |
| Email                 |                   |        |          |                     |
| Phone Number          |                   |        |          |                     |
| Credit Card Number    | **** **** **** ** | ••     |          |                     |
|                       | VISA              |        | DISCOVER |                     |
| Expiration Month/Year | 01-Jan 🗸          | / 2019 | $\sim$   |                     |
|                       | Pay Now           |        |          |                     |

violationnumber=18451000&vin=&lpn=&stateid=&operatorid=844&plate\_type\_id=&index=0&

Step Five: To complete the appeal process, fill in all the fields listed below. In the description box, please describe your reasoning for the appeal and the preferred method of contact. Once the form is completed, click on "Appeal Now". A Sergeant will review your appeal and contact you when a decision has been made.

|                                               | Step 2: Appeal Details                         |                                    |         |                            |
|-----------------------------------------------|------------------------------------------------|------------------------------------|---------|----------------------------|
|                                               | Sourch / Stop 1 / Stop 2                       |                                    |         |                            |
|                                               | Please complete all fields with your request d | etails and then click 'Anneal Now' |         |                            |
|                                               | #19451000 Tost Violation Type                  | consume then eller repeat now      | \$18.00 |                            |
|                                               | 7/12/2019 License Plate # FAKECAR1             |                                    | 515.00  |                            |
|                                               | Appeal Information                             |                                    |         |                            |
|                                               | First Name                                     |                                    |         |                            |
|                                               | Last Name                                      |                                    |         |                            |
|                                               | Address                                        |                                    |         |                            |
|                                               | Address 2                                      |                                    |         |                            |
|                                               | City                                           |                                    |         |                            |
|                                               | State                                          | Wisconsin ~                        |         |                            |
|                                               | Zipcode                                        |                                    | ]       |                            |
|                                               | Email                                          |                                    |         |                            |
|                                               | Phone Number                                   |                                    |         |                            |
|                                               | Reason for appeal                              | Online Appeal Ticket 🗸 🗸           |         | USE PULLDOWN BAR TO CHOOSE |
| EXPLAIN WHY YOU WANT TO<br>APPEAL AND HOW YOU | Description                                    |                                    |         | THE REASON FOR APPEAL.     |
| WOULD LIKE TO BE                              | Support/Evidence                               | Browse                             |         |                            |
| MAIL).                                        |                                                | Appeal Now                         |         |                            |
|                                               |                                                |                                    |         |                            |